## Aina apuna

Rekisteröi tuote, voit käyttää tukipalvelua osoitteessa www.philips.com/support

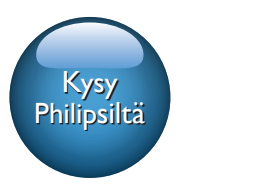

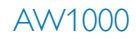

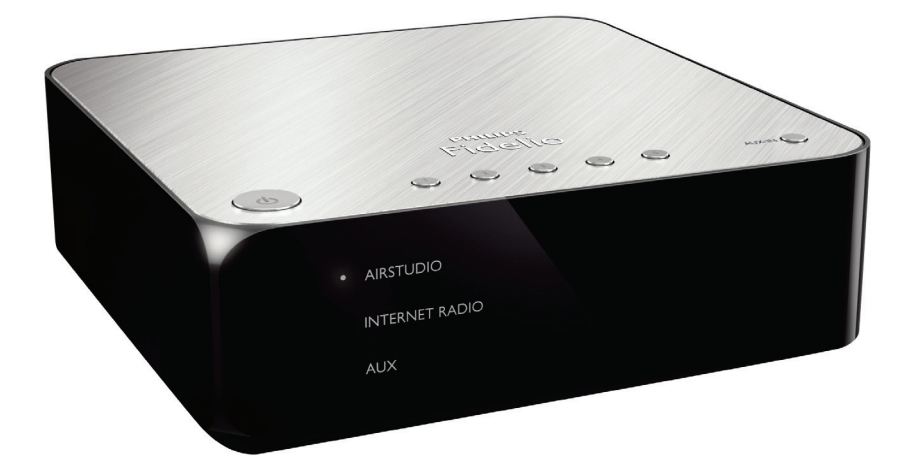

# Käyttöopas

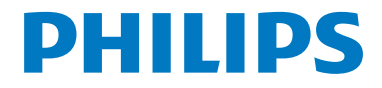

## Sisällysluettelo

| 1 | Tärkeää                              | 2        |
|---|--------------------------------------|----------|
|   | Turvallisuus                         | 2        |
|   | Huomautus                            | 3        |
| 2 | Langaton Hi-FI Link -laitteesi       | 4        |
|   | Johdanto                             | 4        |
|   | Toimituksen sisältö                  | 4        |
|   | Mitä muuta tarvitset                 | 4        |
|   | Paalaitteen yleiskuvaus              | 5        |
| 3 | Valmistelut                          | 6        |
|   | Lataa Philips AirStudio+ Lite        |          |
|   | älypuhelimeen tai tablet-laitteeseen | 6        |
|   | Nykyiseen äänentoistojärjestelmään   |          |
|   | liittäminen                          | 7        |
|   | Kytke laitteeseen virta ja käynnistä | 8        |
| 4 | Liitä AW1000 nykyiseen Wi-Fi-        |          |
|   | kotiverkkoosi.                       | 9        |
|   | Vaihtoehto 1: Langattoman yhteyden   |          |
|   | määrittäminen iOS-laitteesta muulla  | 4.0      |
|   | kuin VVPS-reitittimella              | 10       |
|   | Vaintoento 2: Asennus Android-       | JU310    |
|   | Vaibtoebto 3: Langattoman vbtevden   | ella I 2 |
|   | määrittäminen WPS-reitittimeen       | 14       |
|   | Vaihtoehto 4: Kiinteän yhteyden      |          |
|   | määrittäminen Ethernet-kaapelilla    | 16       |
| 5 | Toistaminen                          | 17       |
|   | Kuuntele Internet-radioasemia        |          |
|   | AW1000-laitteen kautta               | 17       |
|   | Toistaminen ulkoisesta laitteesta    | 20       |
| 6 | Laiteohjelmiston päivittäminen       | 21       |
| 7 | Tuotetiedot                          | 23       |
|   | Teknisiä tietoja                     | 23       |

| 8 | Vianmääritys                            | 24 |
|---|-----------------------------------------|----|
| 9 | Liite: LED-merkkivalojen<br>merkitykset | 26 |

## 1 Tärkeää

## Turvallisuus

#### Euroopan tiedot: Turvasymbolit

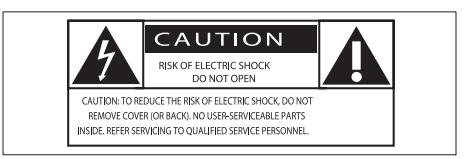

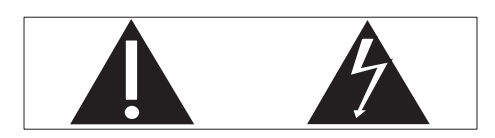

Huutomerkki kiinnittää huomiota kohtiin, joiden toimintaan on erityisesti tutustuttava lukemalla laitteen oppaat, jotta laitteen käyttö- ja huoltoongelmat voidaan välttää.

Salama kuvaa laitteessa olevaa eristämätöntä materiaalia, joka voi aiheuttaa sähköiskun. Tulipalon ja sähköiskun välttämiseksi laitetta ei saa altistaa sateelle tai kosteudelle. Nesteitä sisältäviä esineitä, esimerkiksi maljakoita, ei saa laittaa laitteen päälle.

- 1 Lue nämä ohjeet.
- Säilytä nämä ohjeet.
- Huomioi varoitukset.
- (4) Noudata kaikkia ohjeita.
- 5 Älä käytä laitetta veden lähellä.
- 6 Puhdista vain kuivalla liinalla.
- Älä tuki ilmastointiaukkoja. Asenna valmistajan ohjeiden mukaisesti.
- 8 Älä irrota laitteen koteloa.

- (9) Älä altista laitetta tippuvalle/roiskuvalle vedelle, sateelle tai kosteudelle.
- (10) Älä säilytä laitetta suorassa auringonvalossa tai liekkien tai lämmönlähteiden läheisyydessä.
- Älä asenna lähelle lämmönlähteitä, kuten lämpöpattereita, uuneja tai muita lämpöä tuottavia laitteita (mukaan lukien vahvistimia).
- Älä aseta laitteen päälle muita sähkölaitteita.
- (3) Älä aseta laitteen päälle mitään sitä mahdollisesti vahingoittavia esineitä, kuten nestettä sisältäviä esineitä tai kynttilöitä.
- (14) Kun järjestelmän virta katkaistaan laitteen katkaisimesta tai irrottamalla pistoke, laite on helppo ottaa uudelleen käyttöön.

#### 🚺 Vakava varoitus

- Älä koskaan avaa laitteen runkoa.
- Älä koskaan voitele mitään laitteen osaa.
- Älä koskaan aseta laitetta muiden laitteiden päälle.
- Älä säilytä laitetta suorassa auringonvalossa tai liekkien tai lämmönlähteiden läheisyydessä.
- Varmista, että virtajohto tai pistoke on sijoitettu niin, että voit helposti irrottaa laitteen virtalähteestä.

Ylikuumenemisen vaara! Älä koskaan sijoita laitetta ahtaaseen tilaan. Jätä DVD-soittimen ympärille aina vähintään 10 cm vapaata tilaa ilman kiertämistä varten. Varmista, että esimerkiksi verhot eivät peitä laitteen ilmastointiaukkoja.

## Huomautus

## **€€**0560

Gibson Innovations vakuuttaa täten, että tämä tuote on direktiivin 1999/5/EY oleellisten vaatimusten ja sitä koskevien direktiivin muiden ehtojen mukainen. Vaatimustenmukaisuusvakuutus on saatavilla osoitteessa www.philips.com/support. Tämän laitteen muuttaminen tai muokkaaminen muulla kuin Gibson Innovationsin erityisesti hyväksymällä tavalla voi mitätöidä käyttäjän valtuudet laitteen käyttämiseen. Philips ja Philipsin kilpisymboli ovat Koninklijke Philips N.V:n rekisteröityjä tavaramerkkejä, ja Gibson Innovations Limited käyttää niitä Koninklijke Philips N.V:n myöntämällä lisenssillä. Tekniset tiedot voivat muuttua ilman erillistä ilmoitusta. Gibson pidättää oikeuden muuttaa tuotteita koska tahansa ilman velvollisuutta muuttaa aiempia varusteita vastaavasti.

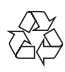

Tuotteen suunnittelussa ja valmistuksessa on käytetty laadukkaita materiaaleja ja osia, jotka voidaan kierrättää ja käyttää uudelleen.

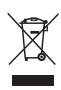

Tuotteeseen kiinnitetty yliviivatun roskakorin kuva tarkoittaa, että tuote kuuluu Euroopan parlamentin ja neuvoston direktiivin 2002/96/EY soveltamisalaan.

Tutustu paikalliseen sähkö- ja elektroniikkalaitteiden keräysjärjestelmään. Toimi paikallisten sääntöjen mukaan äläkä hävitä vanhoja tuotteita talousjätteiden mukana. Tuotteen asianmukainen hävittäminen auttaa vähentämään ympäristölle ja ihmisille mahdollisesti koituvia haittavaikutuksia.

#### Ympäristötietoja

Kaikki tarpeeton pakkausmateriaali on jätetty pois. Pyrimme siihen, että pakkauksen materiaalit on helppo jakaa kolmeen osaan: pahviin (laatikko), polystyreenimuoviin (pehmuste) ja polyeteeni (pussit, suojamuoviarkki). lärjestelmä koostuu materiaaleista, jotka voidaan kierrättää ja käyttää uudelleen, jos järjestelmän hajottamisen hoitaa siihen erikoistunut yritys. Noudata paikallisia pakkausmateriaaleja, vanhoja paristoja ja käytöstä poistettuja laitteita koskevia kierrätysohjeita.

Android on Google Inc.:n tavaramerkki.Tämän tavaramerkin käyttö on Googlen lupien alaista.

#### Laiteluokan II symboli:

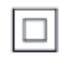

LUOKAN II laite, jossa on kaksoiseristys ja jossa ei ole maadoitusta.

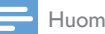

Huomautus

Tyyppikilpi on laitteen takaosassa.

## 2 Langaton Hi-Fl l ink -laitteesi

Olet tehnyt erinomaisen valinnan ostaessasi Philipsin laitteen. Käytä hyväksesi Philipsin tuki ja rekisteröi tuote osoitteessa www.Philips.com/ welcome.

los otat yhteyttä Philipsiin, sinulta kysytään laitteen mallia ja sarjanumeroita. Malli- ja sarjanumero ovat laitteen pohjassa. Kirjoita numerot tähän:

Mallinumero

Sarjanumero \_\_\_\_

## **lohdanto**

Äänentoistojärjestelmään yhdistetyllä langattomalla Hi-Fi Link -laitteella voit:

- kuunnella musiikkia DLNA/UPnPyhteensopivasta sovelluksesta.
- kuunnella Internet-radioasemia ja musiikkia verkkopalveluista.
- toistaa musiikkia muista äänilaitteista AUX IN (L/R)-liitäntöjen kautta.

## Toimituksen sisältö

Tarkista pakkauksen sisältö:

- Langaton Hi-Fi link -laite, jossa on sisäinen Wi-Fi.
- 1 x verkkolaite
- Pikaopas
- Turvallisuustiedot

## Mitä muuta tarvitset

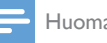

Huomautus

 Nauti musiikista yhdistämällä AW1000 äänijärjestelmään LINE OUT L/R-, DIGITAL OUT- tai OPTICAL OUTliitännän kautta

Äänen suoratoistoon langattomasti kohteeseen AW1000 tarvitset:

- Wi-Fi-sertifioidun reitittimen
- iOS- tai Android-laitteen, kuten iPod touchin / iPhonen / iPadin tai Androidpuhelimen tai -tabletin
- Philips AirStudio+ Lite -sovelluksen, joka on saatavissa App Store -verkkokaupasta (iOS-laitteille) tai Googlen Play Store -verkkokaupasta (Android-laitteille)

Liitä AW1000 Wi-Fi-reitittimen kautta samaan paikallisverkkoon kuin iOS- tai Android-laite.

## Päälaitteen yleiskuvaus

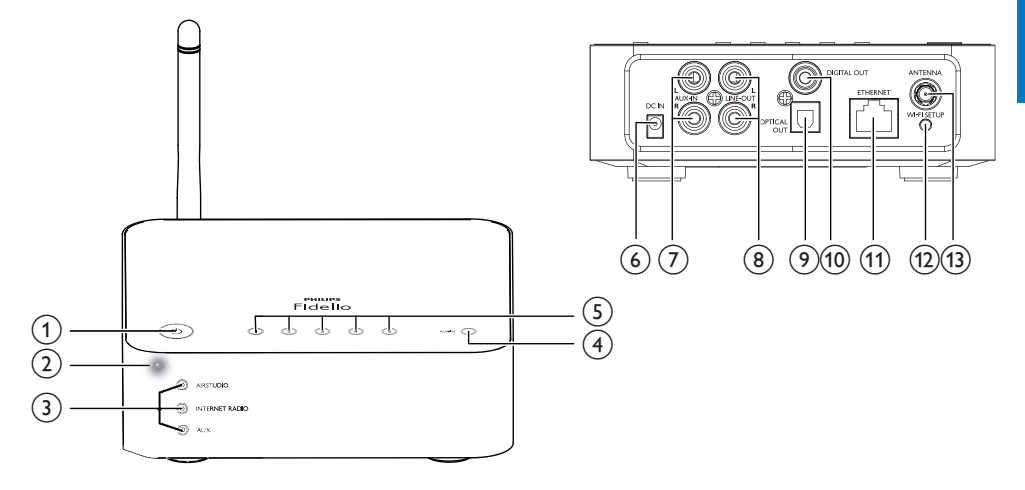

#### 1 0

 Kytke laitteen virta tai siirrä se normaaliin valmiustilaan tai Ecovalmiustilaan.

#### 2 Virran/tilan ilmaisin

• Laitteen nykyisen tilan näyttäminen.

#### 3 Lähteen ilmaisimet

• Syttyy, kun vastaava lähde on valittu.

#### 4 SOURCE-painike

 Valitse äänilähde painamalla painiketta toistuvasti.

#### 5 Numeropainikkeet (1-5)

Valitse Internet-radioasema.

#### 6 DC IN-liitäntä

Verkkolaitteen liittäminen.

#### (7) AUX IN L/R liitännät

 Liitä ulkoinen äänentoistolaite RCAäänikaapelien avulla, (punainen/ valkoinen; eivät sisälly toimitukseen).

#### 8 LINE OUT L/R liitännät

 Liitä AVV1000 äänijärjestelmään RCAäänikaapeleilla (punainen/valkoinen, ei mukana).

#### 9 OPTICAL OUT-liitäntä

 Liitä AW1000 äänijärjestelmään optisella kaapelilla (ei mukana).

#### 10 DIGITAL OUT-liitäntä

• Liitä AW1000 äänijärjestelmään RCAäänikaapelilla (ei mukana).

#### (1) ETHERNET-liitäntä

 (Valinnainen) Yhdistä langattomaan reitittimeen Ethernet-verkkokaapelilla (ei toimiteta).

#### (12) WI-FI SETUP-painike

Laitteen liittäminen Wi-Fi-verkkoon.

#### (13) ANTENNA-liitäntä

Liitä mukana toimitettu Wi-Fi-antenni.

## 3 Valmistelut

Noudata aina tämän luvun ohjeita järjestyksessä.

### Lataa Philips AirStudio+ Lite älypuhelimeen tai tabletlaitteeseen

1 (iPod touchin/iPhonen/iPadin käyttäjille) Asenna Philips AirStudio+ Lite Apple App Storesta ja suorita sovellus.

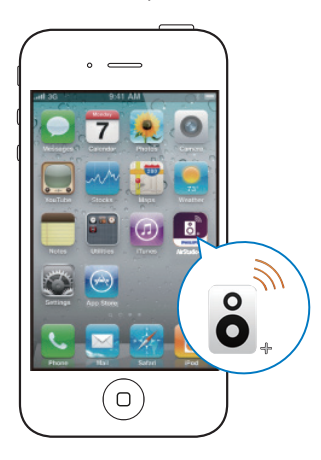

(Android-älypuhelimien ja tablet-laitteiden käyttäjille) Asenna **Philips AirStudio+ Lite Google Play Storesta** ja suorita sovellus.

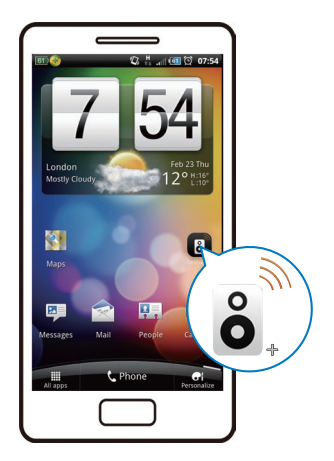

2 Sipaise oikealla ja siirry ensin esittelysivuille ja sitten ensimmäiselle **Setup** (Asennus) -sivulle tai siirry suoraan **Setup** (Asennus) -sivulle valitsemalla **Skip intro** (Ohita esittely).

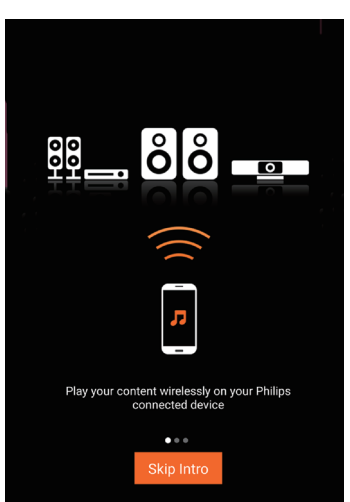

3 Valitse ensimmäisellä Setup (Asennus) -sivulla Setup a new speaker (Asenna uusi kaiutin).

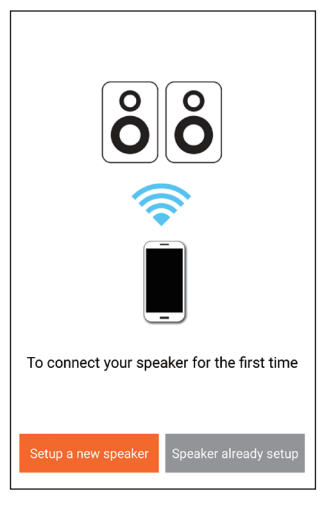

4 Lue yleiset asennusohjeet ja valitse Seuraava.

| ≡Setup ()                                                                         |
|-----------------------------------------------------------------------------------|
| Setup is done in three steps                                                      |
| Prepare speaker                                                                   |
| <ul> <li>Connect to speaker,</li> <li>Connect speaker to your network.</li> </ul> |
| Next                                                                              |

### Nykyiseen äänentoistojärjestelmään liittäminen

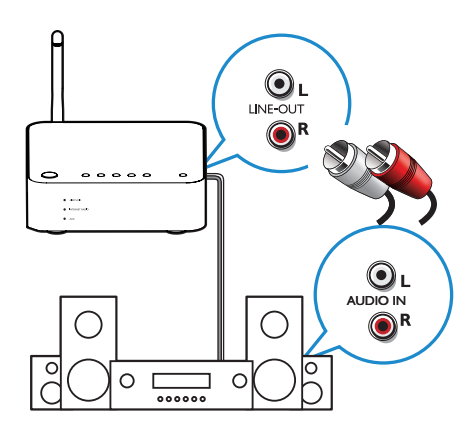

#### Liitä liitäntöjen LINE OUT L/R kautta:

- 1 Liitä RCA-äänikaapelipari (punainen/ valkoinen; ei sisälly toimitukseen)
  - laitteen takapaneelin LINE OUT L/Rliitäntöihin.
  - nykyisen äänentoistojärjestelmän äänituloliitäntöihin.
- 2 Valitse kohteen AW1000 vastaava äänilähde käyttämällä äänijärjestelmäsi ohjaimia.

#### Liitä liitännän OPTICAL OUT tai DIGITAL OUT kautta:

- Liitä optinen tai RCA-äänikaapeli (ei mukana):
  - laitteen takapaneelin OPTICAL
     OUT- tai DIGITAL OUT-liitäntään.
  - äänijärjestelmäsi vastaavaan äänilähtöliitäntään.
- 2 Valitse kohteen AW1000 vastaava äänilähde käyttämällä äänijärjestelmäsi ohjaimia.

### Kytke laitteeseen virta ja käynnistä

#### Varoitus

- Tuotteen vahingoittumisen vaara! Varmista, että virtalähteen jännite vastaa laitteen pohjaan merkittyä jännitettä.
- Sähköiskun vaara. Irrota virtajohto aina tarttumalla pistokkeeseen ja vetämällä se pistorasiasta. Älä vedä johdosta.
- Varmista ennen verkkolaitteen liittämistä, että kaikki muut liitännät on tehty.

#### 1 Lue laitteen virrankytkentäohje.

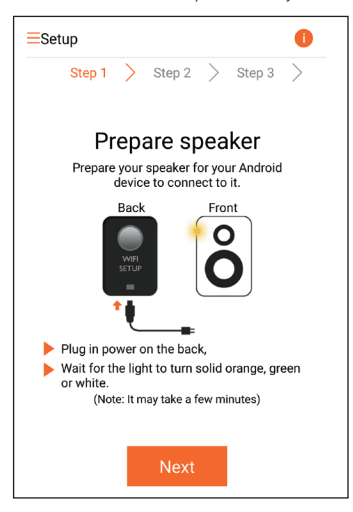

- 2 Liitä virtajohto
  - laitteen takapaneelin DC IN-liitäntään.
  - seinäpistorasiaan.
  - → Laite käynnistyy automaattisesti.
  - Virran ja tilan merkkivalo vilkkuu oranssina käynnistyksen aikana.
  - ➡ Hetken kuluttua (ensiasennuksen aikana) virran ja tilan merkkivalo palaa oranssina.

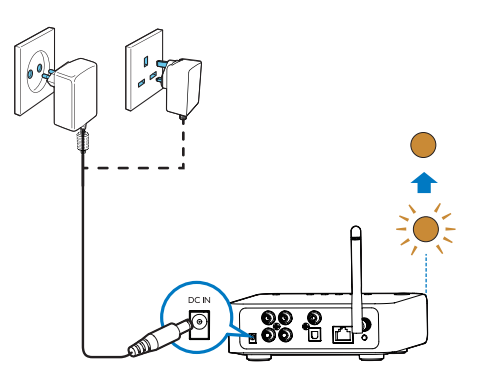

3 Jatka napauttamalla sovellusnäytössä Seuraava.

## Normaalin valmiustilan ja Eco-valmiustilan vuorotteleminen

- Siirrä laite normaaliin valmiustilaan painamalla lyhyesti ひ -painiketta.
   ➡ Virran/tilan merkkivalo palaa vihreänä.
- Voit siirtyä Eco-valmiustilaan painamalla -painiketta vähintään 3 sekunnin ajan.
  - → Virran/tilan merkkivalo palaa hetken oranssina ja sammuu.
- Käynnistä yksikkö normaalista tai Ecovalmiustilasta painamalla lyhyesti ひ -painiketta uudelleen.

|                 | Toimi       | LED-          |
|-----------------|-------------|---------------|
|                 |             | merkkivalo    |
| Käytössä ->     | Paina       | Oranssi/      |
| normaali        | -painiketta | valkoinen ->  |
| valmiustila     | lyhyesti.   | Vihreä        |
| Käytössä/       | Paina U     | Oranssi/      |
| normaali        | -painiketta | valkoinen tai |
| valmiustila ->  | vähintään   | vihreä -> Ei  |
| Eco Power       | 3 sekunnin  | käytössä      |
| -valmiustila    | ajan.       |               |
| Normaali        | Paina U     | Vihreä/       |
| valmiustila/    | -painiketta | Ei käytössä   |
| Eco Power       | lyhyesti.   | -> Oranssi/   |
| -valmiustila -> |             | Valkoinen     |
| Käytössä        |             |               |

## 4 Liitä AW1000 nykyiseen Wi-Fikotiverkkoosi.

Ota Wi-Fi-kotiverkon asetukset käyttöön AW1000-laitteessa, jotta voit liittää AW1000laitteen nykyiseen Wi-Fi-kotiverkkoosi. Valitse paras määritystapa alla lueteltujen edellytysten perusteella.

| Mobiililaitteen<br>käyttöjärjestelmä | Wi-Fi-<br>reitit-<br>timen<br>tyyppi | Muut<br>vaati-<br>muk-<br>set | Määritystapa                                                                                                    |  |  |
|--------------------------------------|--------------------------------------|-------------------------------|----------------------------------------------------------------------------------------------------|--|--|
| iOS                                  | Muu<br>kuin<br>WPS                   | Ei                            | Valitse vaihto-<br>ehto 1 (katso<br>'Vaihtoehto 1:<br>Langattoman<br>yhteyden<br>määrittäminen<br>iOS-laitteesta<br>muulla kuin<br>WPS-reititti-<br>mellä' sivulla<br>10). |  |  |
| Android                              | Muu<br>kuin<br>WPS                   | Ei                            | Valitse vaihto-<br>ehto 2 (katso<br>'Vaihtoehto<br>2: Asennus<br>Android-<br>laitteeseen<br>muulla kuin<br>WPS-reititti-<br>mellä' sivulla<br>12).                         |  |  |

| iOS tai Android | WPS                              | Ei                                             | Valitse<br>vaihtoehto 3<br>(katso 'Vaih-<br>toehto 3:<br>Langattoman<br>yhteyden<br>määrittämi-<br>nen WPS-<br>reitittimeen'<br>sivulla 14). |
|-----------------|----------------------------------|------------------------------------------------|----------------------------------------------------------------------------------------------------|
| iOS tai Android | WPS<br>tai<br>muu<br>kuin<br>WPS | Käytös-<br>sä on<br>Ether-<br>net-<br>kaapeli. | Valitse<br>vaihtoehto<br>4 (katso<br>'Vaihtoehto<br>4: Kiinteän<br>yhteyden<br>määrittämi-<br>nen Ether-<br>net-kaapelilla'<br>sivulla 16).  |

Ennen kuin AW1000 liitetään Wi-Fikotiverkkoon, varmista, että:

- (1) Wi-Fi-reititin on käynnissä ja toimii oikein
- (2) AW1000-laitteeseen on kytketty virta ja se on käynnistetty (katso 'Kytke laitteeseen virta ja käynnistä' sivulla 8).
- (3) Olet kirjoittanut muistiin Wi-Fisalasanasi.

Kerran liitetty AW1000 muistaa kotiverkon Wi-Fi-asetukset. Voit toistaa musiikkia tai kuunnella Internet-radiota **Philips AirStudio+ Lite** -sovelluksella, kun AW1000 on käynnissä ja yhdistettynä Wi-Fi-kotiverkkoon.

### Vaihtoehto 1: Langattoman yhteyden määrittäminen iOSlaitteesta muulla kuin WPSreitittimellä

- 1 Varmista ennen asennusta, että iOS-laite on yhteydessä Wi-Fi-kotiverkkoon.
- 2 Valitse Standard SETUP (vakioasennus) ja napauta Next (Seuraava) -painiketta.

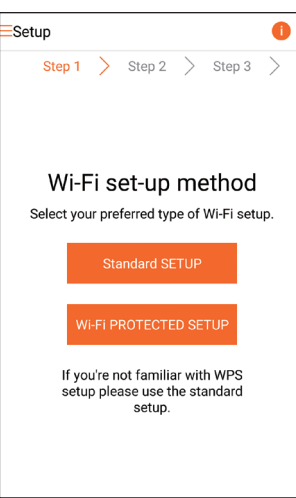

3 Lue laitteen Wi-Fi-yhteyden ohje.

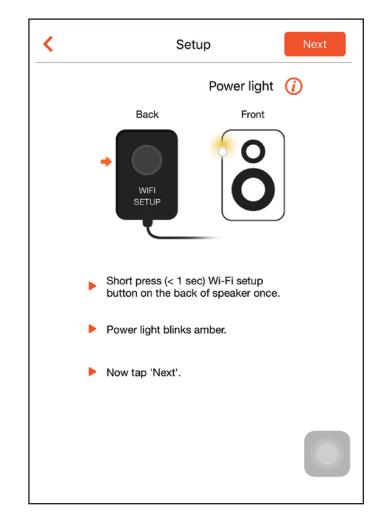

- 4 Paina AW1000-laitteen takana olevaa WI-FI SETUP-painiketta.
  - → Virran/tilan merkkivalo vilkkuu vuorotellen oranssina ja valkoisena.
  - → Näyttöön tulee AW1000-laitteen Wi-Fi-yhteys, jonka verkkonimi (SSID) on Philips\_Install.

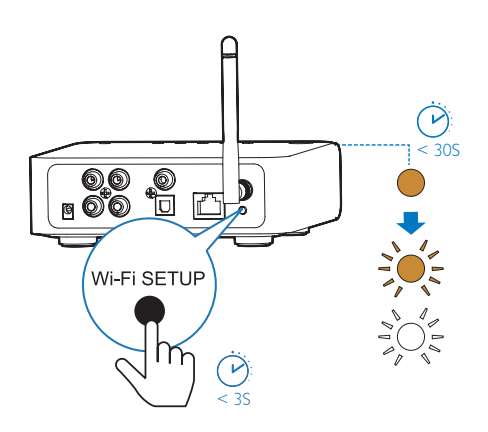

5 Valitse Seuraava ja jatka verkon määrittämistä näyttöön tulevien ohjeiden mukaan.

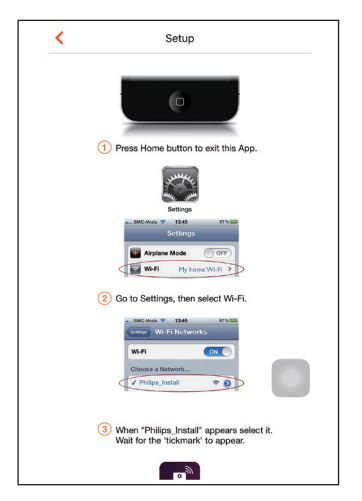

6 Sulje sovellus ja valitse saatavana olevista Wi-Fi-verkoista Philips\_Install.

| Settings         | Wi-Fi |                   |
|------------------|-------|-------------------|
|                  |       |                   |
| Wi-Fi            |       |                   |
| ✓ GB_PUB         |       | <b>•</b> ≈ (j)    |
| CHOOSE A NETWORK |       |                   |
| Buffalo-A-53     |       | <b>€</b> ♥ (j)    |
| Buffalo-0-2.40   |       | ∎ <del>?</del> () |
| GB_BYOD          |       | <b>€ ≑ ()</b>     |
| GB_PRI           |       | ∎ হ 🕕             |
| GB_TRA           |       | € 🗢 🕕             |
| My home Wi-Fi    |       | <b>€ ≑ (j</b>     |
| Philips_Install  |       | <b>∻</b> (j)      |
| WLAN-PHI         |       | <b>a</b> ≈ (j)    |
| WLAN-PUB         |       | • ╤ ()            |
| Other_           |       |                   |
|                  |       |                   |

- 7 Varmista, että iOS-laite on kytketty Philips\_ Install-verkkoon ja siirry takaisin Philips AirStudio+ Lite -sovellukseen.
- 8 Odota, kunnes salasanaruutu avautuu.

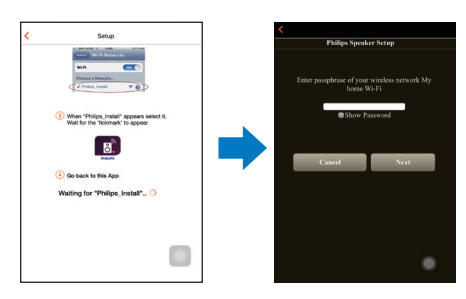

9 Kirjoita Wi-Fi-kotiverkon salasana, valitse Valmis ja Seuraava.

| <                                            |                       |    |   |              |     |      |      |   |      |              |  |
|----------------------------------------------|-----------------------|----|---|--------------|-----|------|------|---|------|--------------|--|
|                                              | Philips Speaker Setup |    |   |              |     |      |      |   |      |              |  |
| Enter passphrase of your wireless network My |                       |    |   |              |     |      |      |   |      |              |  |
|                                              |                       |    |   | h            | ome | W1-1 | 71   |   |      |              |  |
| Show Password                                |                       |    |   |              |     |      |      |   |      |              |  |
|                                              | Cancel                |    |   |              |     | _    | Next |   |      |              |  |
|                                              | $\langle \rangle$     |    |   |              |     |      |      | ſ | Done |              |  |
|                                              | 1                     | 2  | 3 | 4            | 5   | 6    | 7    | 8 | 9    | 0            |  |
|                                              | -                     | 1  | : | ;            | (   | )    | \$   | & | @    | "            |  |
|                                              | #+=                   |    |   | ,            |     | ?    | 1    | • |      | $\bigotimes$ |  |
|                                              | -                     | BC |   | space return |     |      |      |   |      |              |  |

\*Vaihda Wi-Fi-yhteyden salasana, jos siinä on seuraavia merkkejä: #, :, ; tai '.

10 Nimeä linkkilaite ja muodosta yhteys AW1000-laitteesta Wi-Fi-kotiverkkoon valitsemalla OK.

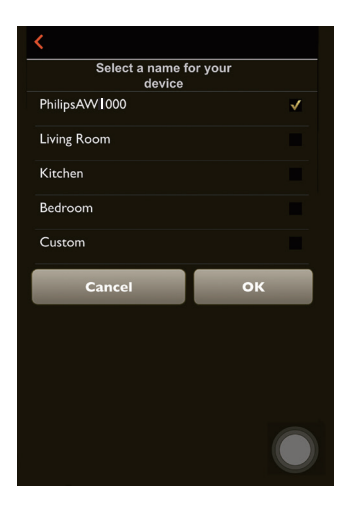

- **11** Odota, kunnes AW1000-laitteen virran ja tilan merkkivalo palaa valkoisena.
  - → Näyttöön tulee seuraava sovellusnäkymä:
  - → AW1000 on yhteydessä Wi-Fikotiverkkoosi.

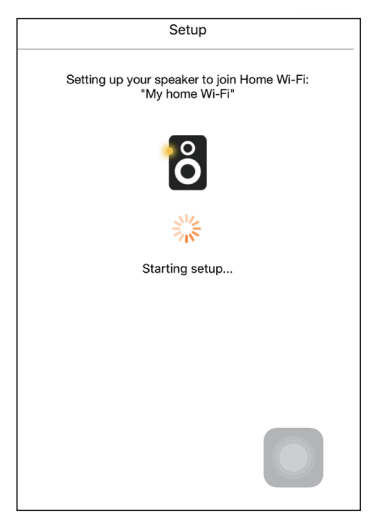

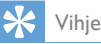

 Verkon määrittämisen jälkeen voit suoratoistaa musiikkia valitsemalla sovellusnäytössä Rock n' Roll. Lisätietoja on Toistaminen-osassa (katso 'Toistaminen' sivulla 17).

### Vaihtoehto 2:Asennus Android-laitteeseen muulla kuin WPS-reitittimellä

- 1 Varmista ennen asennusta, että Androidlaite on yhteydessä Wi-Fi-kotiverkkoon.
- 2 Valitse Standard SETUP (vakioasennus) ja napauta Next (Seuraava) -painiketta.

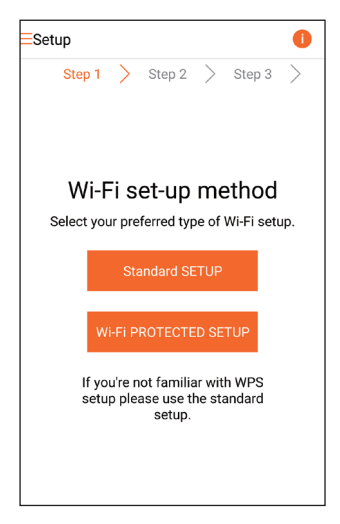

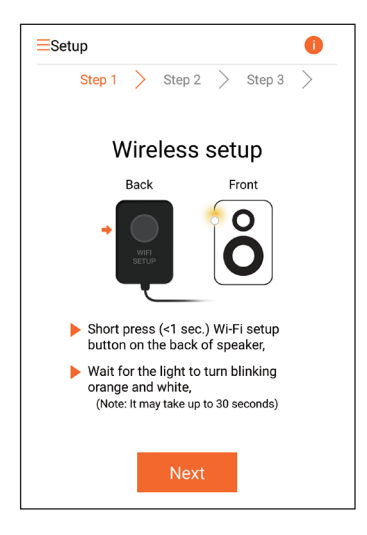

- 4 Paina AW1000-laitteen takana olevaa WI-FI SETUP-painiketta.
  - → Virran/tilan merkkivalo vilkkuu vuorotellen oranssina ja valkoisena.
  - → Näyttöön tulee AW1000-laitteen Wi-Fi-yhteys, jonka verkkonimi (SSID) on Philips\_Install.

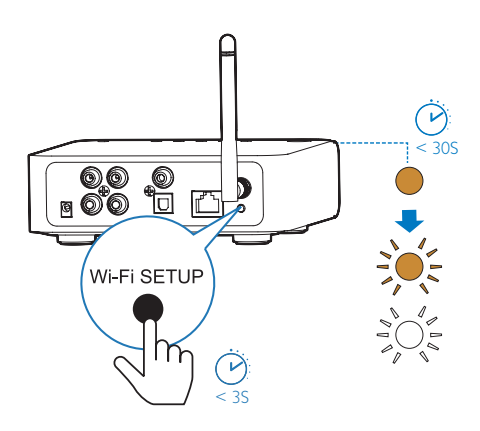

- 5
  - Valitse sovellusnäytössä **Seuraava**.
  - → Android-laite muodostaa yhteyden automaattisesti AW1000-laitteen luomaan Wi-Fi-verkkoon.

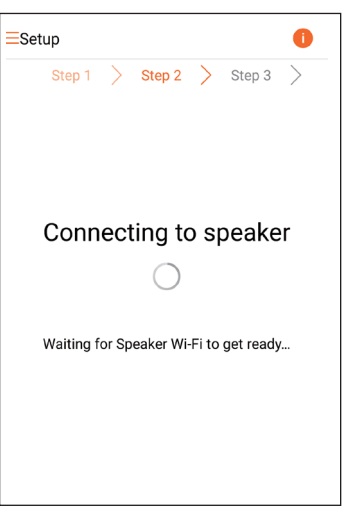

6 Odota, kunnes linkkilaite löytyy.

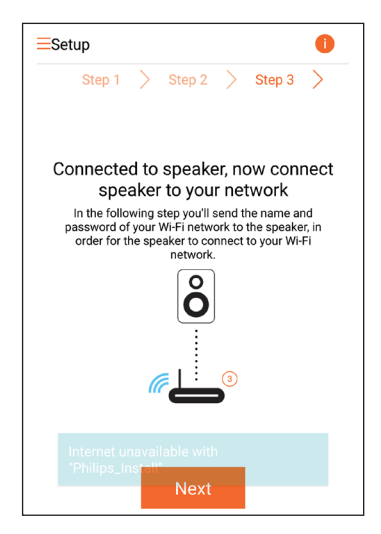

7 Valitse Wi-Fi-kotiverkko ja napauta Seuraava-painiketta.

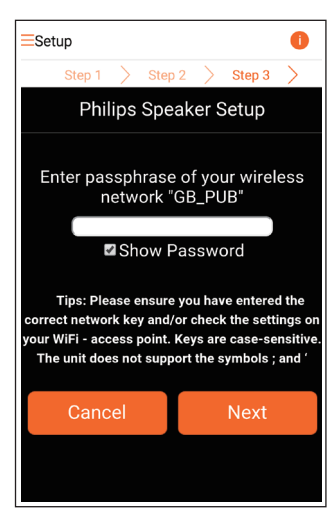

\*Vaihda Wi-Fi-yhteyden salasana, jos siinä on seuraavia merkkejä: #, :, ; tai '.

8 Nimeä linkkilaite ja muodosta yhteys AW1000-laitteesta Wi-Fi-kotiverkkoon valitsemalla **OK**.

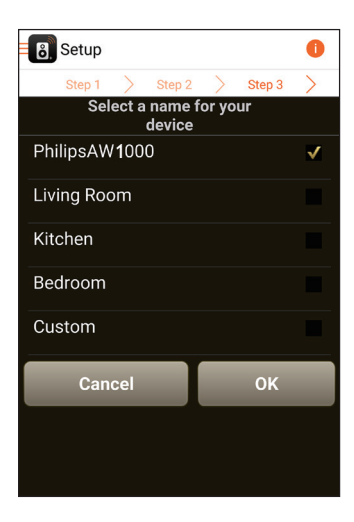

- 9 Odota, kunnes AW1000-laitteen virran ja tilan merkkivalo palaa valkoisena.
  - → AW1000 on yhteydessä Wi-Fikotiverkkoosi.

#### Huomautus

 Verkon määrittämisen jälkeen voit suoratoistaa musiikkia valitsemalla sovellusnäytössä Rock n' Roll. Lisätietoja on Toistaminen-osassa (katso 'Toistaminen' sivulla 17).

### Vaihtoehto 3: Langattoman yhteyden määrittäminen WPS-reitittimeen

 Valitse Wi-Fi PROTECTED SETUP (Wi-Fi-suojattu asennus) ja napauta Next (Seuraava) -painiketta.

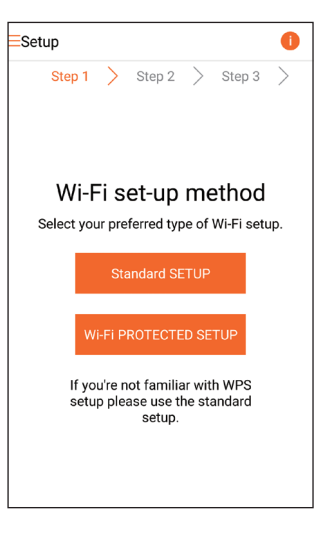

### 2 Lue WPS-asennusohje.

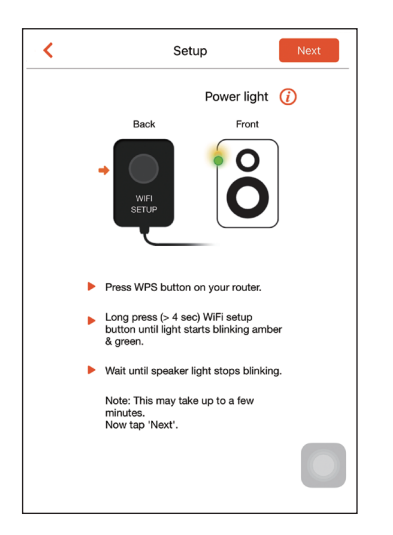

- 3 Pidä AW1000-laitteen takana olevaa WI-FI SETUP-painiketta alhaalla.
  - Virran/tilan merkkivalo alkaa vilkkua vuorotellen oranssina ja vihreänä.

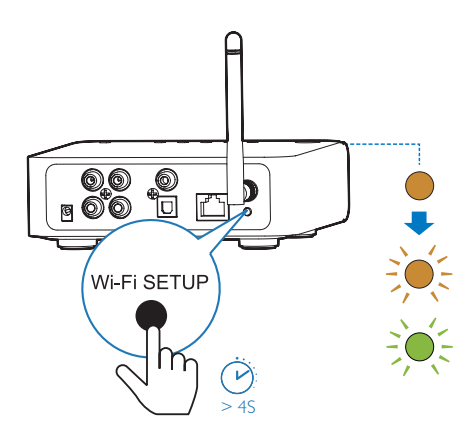

4 Paina Wi-Fi-reitittimen WPS-painiketta.

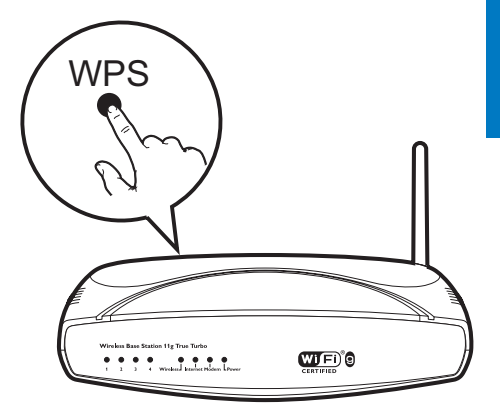

- 5 Odota, kunnes AW1000-laitteen virran ja tilan merkkivalo palaa valkoisena ja valitse sovellusnäytössä **Seuraava**.
  - → Näyttöön tulee seuraava sovellusnäkymä:
  - → AW1000 on yhteydessä Wi-Fikotiverkkoosi.

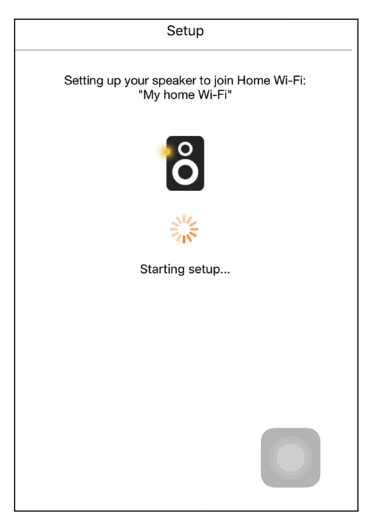

### 🔆 Vihje

- Joissakin Wi-Fi-reitittimissä WPS-painiketta on painettava pitkään Wi-Fi-yhteyttä varten tai WPS PBC -toiminto on otettava käyttöön reitittimen määrityssivuilla. Lisätietoja on reitittimen käyttöoppaassa.
- Verkon määrittämisen jälkeen voit suoratoistaa musiikkia valitsemalla sovellusnäytössä Rock n' Roll. Lisätietoja on Toistaminen-osassa (katso 'Toistaminen' sivulla 17).

### Vaihtoehto 4: Kiinteän yhteyden määrittäminen Ethernet-kaapelilla

Huomautus

- Jos käytät kiinteää yhteyttä, valitse Speaker already setup (Kaiutin asennettu) ensimmäisellä Setup (Asennus) -sivulla (katso 'Lataa Philips AirStudio+ Lite älypuhelimeen tai tablet-laitteeseen' sivulla 6).
- Jos olet yrittänyt muodostaa langattoman yhteyden ennen kiinteän yhteyden määrittämistä, nollaa langattoman Hi-Filinkkilaitteen asetukset (katso 'Vianmääritys' sivulla 27).
- 2 Yhdistä Ethernet-kaapeli (ei mukana):
  - laitteen takapaneelin ETHERNETliitäntään
  - yhteen Wi-Fi-reitittimen Ethernetporteista

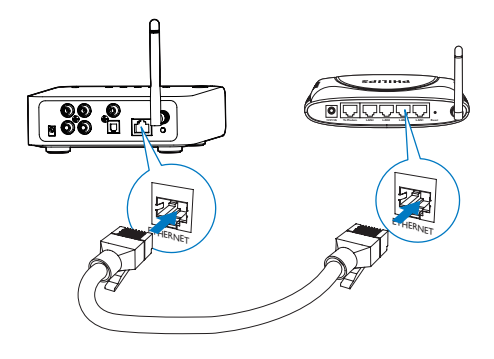

- 3 Odota, kunnes virran ja tilan merkkivalo palaa valkoisena.
  - → AW1000 on yhteydessä Wi-Fikotiverkkoosi.

## 5 Toistaminen

Huomautus

 Voit suoratoistaa musiikkia kaiuttimeen DLNA/UPnP:n kautta älypuhelinsovelluksella tai tietokoneella, joka tukee DLNA/UPnP-ominaisuutta.

### Kuuntele Internetradioasemia AW1000-laitteen kautta

1 Suorita Philips AirStudio+ Lite iOS- tai Android-älypuhelimessa tai -taulutietokoneessa.

| Sources         | : |
|-----------------|---|
| 手 Tuneln Radio  |   |
| Spotify         |   |
| 💿 Napster       |   |
| Deezer          |   |
| JUKE            |   |
| MP3 Link        |   |
| Device settings |   |
| PhilipsAW1000   |   |

2 Voit etsiä Internet-radioasemia esimerkiksi nimen, sijainnin tai kielen perusteella.

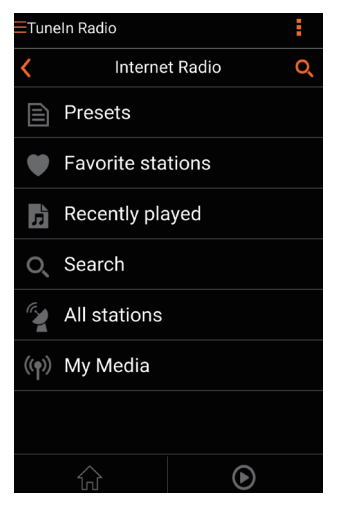

3 Viritä Internet-radioasema napauttamalla sen nimeä hakutuloksissa.

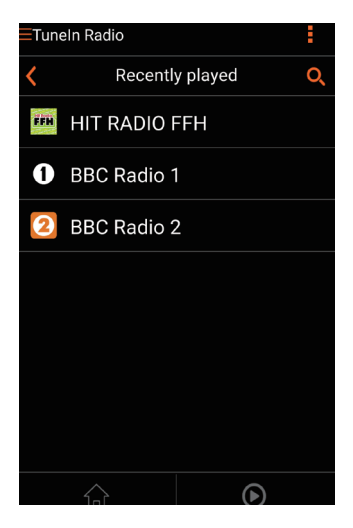

#### Internet-radioasemien pikavalinnat

- 1 Viritä Internet-radioasema ja valitse 🗈
  - → Näkyviin tulee radioasemien pikavalintaluettelo.

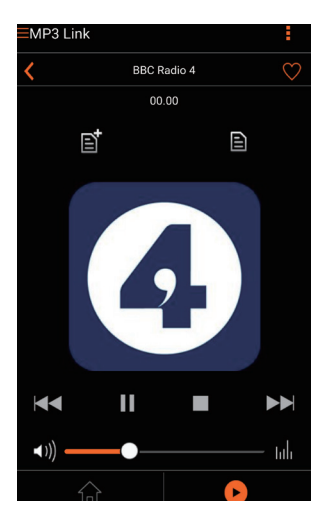

- 2 Napauta haluamasi pikavalinnan riviä. Esimerkki: jos haluat liittää radioasemaan pikavalintanumeron 2, napauta toista riviä.
  - → Näkyviin tulee viesti, jossa ovat radioaseman nimi ja pikavalintanumero.

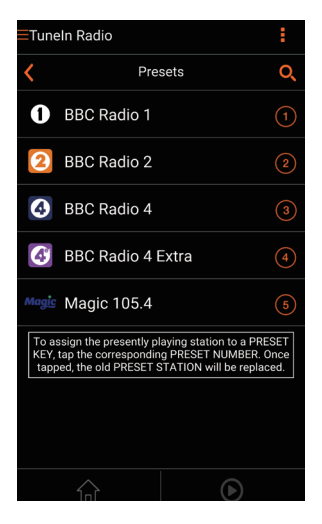

3 Vahvista valitsemalla OK.
 → Radioasema lisätään

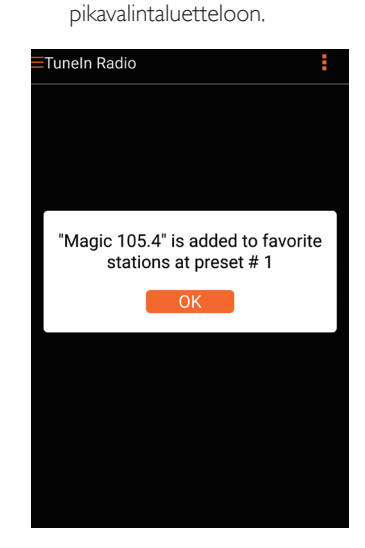

4 Voit lisätä muita pikavalintoja toistamalla edellä kuvatut vaiheet.

### 🔆 Vihje

#### Pikavalinnan valitseminen

- Voit valita radioaseman pikavalinnan AW1000-laitteen numeronäppäimillä (1-5).
- Voit myös siirtyä sovelluksen Presets (Pikavalinnat) -näkymään ja aloittaa radioaseman toisto napauttamalla pikavalintaa.

### Suosikkiluettelon luominen

1 Viritä Internet-radioasema.

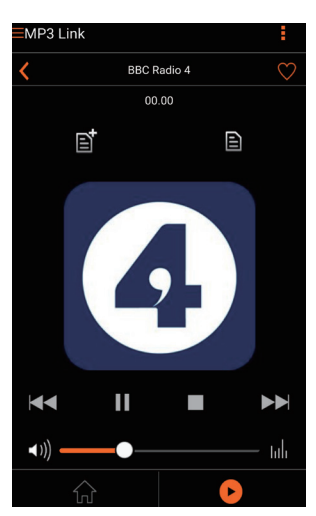

2 Lisää radioasema suosikkiluetteloosi valitsemalla ♥.

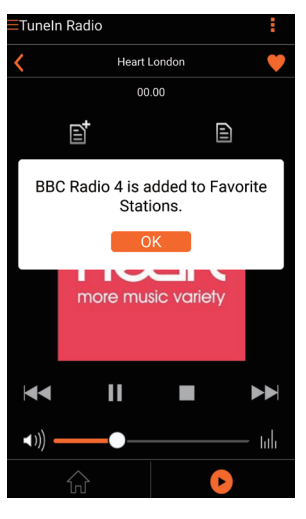

3 Voit lisätä muita suosikkeja toistamalla edellä kuvatut vaiheet.

#### Suosikkiaseman etsiminen itse

 Voit kuunnella lempiradioasemaasi myös valitsemalla sovellusnäytössä Favorite stations (Suosikkiasemat) ja napauttamalla haluamaasi radioasemaa.

#### Suosikkiaseman poistaminen

- 1 Viritä radioasema ja valitse •.
  - → Radioasema poistetaan suosikkiluettelosta.

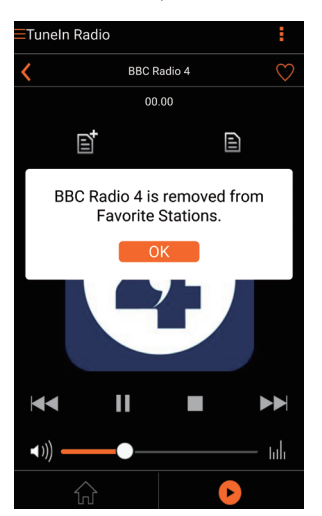

## Toistaminen ulkoisesta laitteesta

Voit kuunnella linkkilaitteella myös ulkoista äänilaitetta.

- 1 Liitä RCA-äänikaapelipari (punainen/ valkoinen; ei sisälly toimitukseen)
  - linkkilaitteen takapaneelin AUX IN L/R-liitäntöihin
  - äänilaitteen äänilähtöliitäntöihin.

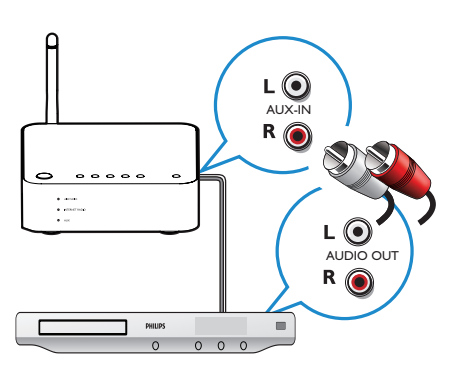

- 2 Aloita toisto ulkoisesta äänentoistolaitteesta ja säädä äänenvoimakkuutta.
  - → Voit kuunnella musiikkia langattomaan Hi-Fi-linkkilaitteeseen kytketystä äänentoistojärjestelmästä.
- 3 Käytä audiosoittimen painikkeita musiikintoiston hallintaan.

#### Vaihtaminen ulkoiseen äänilähteeseen:

 Suorita Philips AirStudio+ Lite iOS- tai Android-älypuhelimessa tai -taulutietokoneessa. 2 Valitse MP3 Link -lähde valitsemalla Services -> MP3 Link (Palvelut -> MP3 Link).

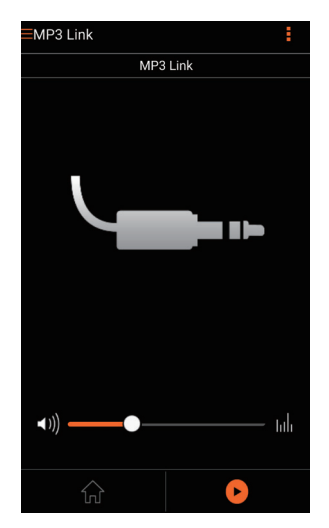

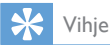

 Voit valita äänilähteen myös painamalla toistuvasti AW1000-laitteen SOURCE-painiketta.

## Suomi

## 6 Laiteohjelmiston päivittäminen

Philips voi tarjota AVV1000-laitteen uusia laiteohjelmistoversioita laitteen päivittämiseksi ja sen suorituskyvyn parantamiseksi.

#### Vakava varoitus

- Liitä AW1000 aina verkkovirtaan laiteohjelmistopäivityksen ajaksi. Älä sammuta AW1000laitetta laiteohjelmistopäivityksen aikana.
- Varmista, että AW1000 on käynnissä ja liitetty samaan Wi-Fi-verkkoon kuin älypuhelimesi tai taulutietokoneesi.
- 2 Varmista, että Wi-Fi-kotiverkko on liitetty Internetiin.
- 3 Suorita Philips AirStudio+ Lite iOS- tai Android-älypuhelimessa tai -taulutietokoneessa.
- 4 Valitse Services -> Device settings (Palvelut -> Laitteen asetukset).

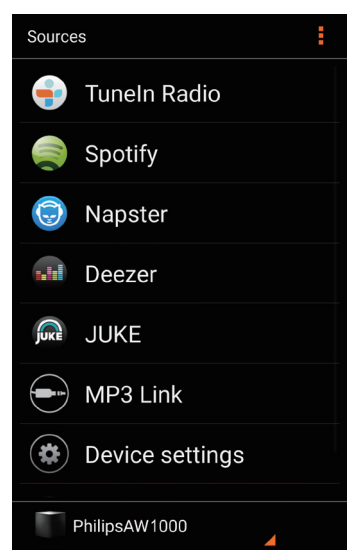

- 5 Valitse Check Online (Tarkista verkosta).
  - Jos uusi laiteohjelmisto on saatavilla, näkyviin tulee kehote päivittää ohjelmisto.

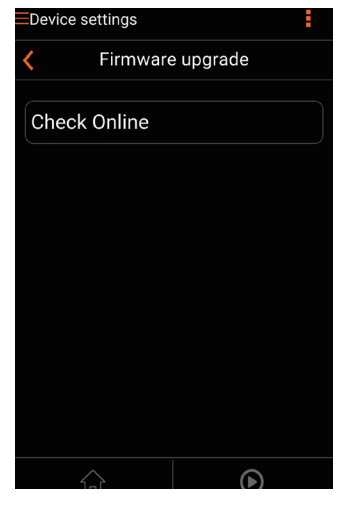

Käynnistä ohjelmistopäivitys valitsemalla **OK**.

6

 Toiminnon aikana AVV1000-laitteen virran ja tilan merkkivalo vilkkuu oranssina.

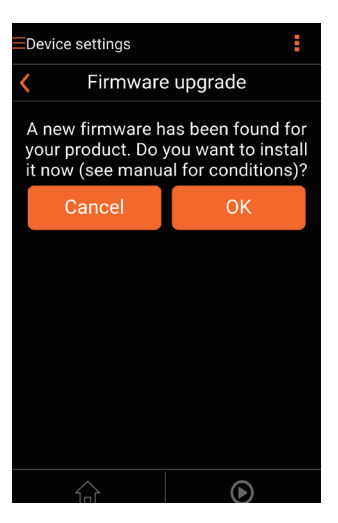

7 Odota, kunnes laiteohjelmiston päivitys on valmis ja käynnistä sitten laite uudelleen valitsemalla OK.

## 7 Tuotetiedot

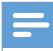

Huomautus

• Tuotetietoja voidaan muuttaa ilman ennakkoilmoitusta.

## Teknisiä tietoja

### Vahvistin

| Taajuusvaste     | 80 Hz - 18 kHz, ±3 dB |
|------------------|-----------------------|
| Signaali–kohina- | > 86 dB               |
| suhde            |                       |
| Digitaalinen     | Digitaalinen PCM-     |
| äänilähtö        | ääni, 48 kHz, kiinteä |
|                  | näytteenottotaajuus   |

#### Langaton

| -                                      |                                                                                                    |
|----------------------------------------|----------------------------------------------------------------------------------------------------|
| Langaton<br>standardi                  | 802.11b/g                                                                                                    |
| Langaton<br>suojaus                    | WEP, 10 tai 26 merkin<br>suojausavain HEX-muodossa<br>WPA (TKIP) tai WPA2<br>(TKIP/AES), 8–40 merkin<br>suojausavain ASCII-<br>muodossa |
| Taajuusalue                            | 2 412–2 462 MHz (CH1-<br>CH11) (/79,/37,/55,/97)<br>2412–2472 MHz (CH1-<br>CH13) (/12,/10,/05)                                          |
| PBC (yhden<br>painikkeen<br>painallus) | Kyllä                                                                                                    |

### Yleistä

| Virta          | 100~ 240 V, 50/60 Hz |
|----------------|----------------------|
| Virrankulutus  | <0,5 W               |
| valmiustilassa |                      |

| Mitat                   |                   |
|-------------------------|-------------------|
| - Päälaite              | 140 x 145 x 45 mm |
| $(L \times K \times S)$ |                   |
| Paino                   |                   |
| - Pakkauksen kanssa     | 1,92 kg           |
| - Päälaite              | 0,37 kg           |

## 8 Vianmääritys

#### Vakava varoitus

• Älä koskaan avaa laitteen runkoa.

Älä yritä korjata järjestelmää itse, jotta takuu ei mitätöidy.

Jos laitteen käytössä ilmenee ongelmia, tarkista seuraavat seikat, ennen kuin soitat huoltoon. Jos ongelma ei ratkea, siirry Philipsin sivustoon www.philips.com/welcome. Kun otat yhteyttä Philipsiin, varmista, että laite on lähellä ja malli- ja sarjanumero ovat saatavilla.

#### Laitteessa ei ole virtaa

- Varmista, että laitteen virtajohto on liitetty oikein.
- Varmista, että verkkolaitteeseen tulee virtaa.
- Tarkista, onko laite Eco-valmiustilassa (katso 'Kytke laitteeseen virta ja käynnistä' sivulla 8).

#### Ei ääntä tai ääni on heikkolaatuinen

- Säädä äänenvoimakkuutta Philips AirStudio+ Lite -sovelluksella tai kohteeseen AW1000 liitetyn äänijärjestelmän kautta.
- Jos olet valinnut kiinteän yhteyden, tarkista, että Ethernet-kaapeli on kiinnitetty oikein ja kunnolla (katso 'Vaihtoehto 4: Kiinteän yhteyden määrittäminen Ethernetkaapelilla' sivulla 16).
- Tarkista Wi-Fi-verkkoyhteys. Määritä verkko uudelleen tarvittaessa (katso 'Liitä AW1000 nykyiseen Wi-Fi-kotiverkkoosi.' sivulla 9).
- Jos äänilähde on ulkoinen audiosoitin, säädä äänenvoimakkuutta suoraan soittimesta.

#### Laite ei vastaa

 Käynnistä AW1000 uudelleen ja määritä AW1000-laitteen Wi-Fi-verkko uudelleen (katso 'Liitä AW1000 nykyiseen Wi-Fikotiverkkoosi.' sivulla 9).  Irrota pistoke ja aseta se takaisin. Käynnistä sen jälkeen laite uudelleen.

#### Yhdistäminen Wi-Fi-verkkoon epäonnistui

- Tämä laite ei tue WPS-PIN-menetelmää.
- Ota Wi-Fi-reitittimessä käyttöön SSIDlähetys.
- Älä käytä Wi-Fi-signaalia häiritsevien laitteiden lähellä (esim. mikroaaltouunit).
- Varmista, että kotireitittimesi SSID-nimi koostuu normaaleista kirjainmerkeistä ilman välilyöntejä tai erikoismerkkejä, kuten %, # tai \*.Verkon salasanassa ei saa olla merkkejä #,:,;, tai '.
- Jos nimeät AW1000-laitteen manuaalisesti Philips AirStudio+ Lite -sovelluksessa, älä käytä erikoismerkkejä tai symboleja.
- Joidenkin uusien Wi-Fi-reitittimien verkkonimi (SSID) luodaan automaattisesti, kun yhteys muodostetaan WPSmäärityksellä. Muuta oletusarvoinen verkkonimi (SSID) aina yksinkertaiseksi nimeksi, joka koostuu aakkosnumeerisista merkeistä, ja suojaa lisäksi verkko muuttamalla Wi-Fi-suojaustilaa.

#### Kiinteää yhteyttä ei voi muodostaa

- Jos olet yrittänyt muodostaa langattoman yhteyden ennen kiinteän yhteyden määrittämistä, nollaa AVV1000-laitteen asetukset. Nollaa laitteen asetukset seuraavasti:
- 1 Irrota virtajohto.
- 2 Pidä numeropainiketta 1 alhaalla ja kytke virtajohto uudelleen.
  - → Virran ja tilan merkkivalo vilkkuu oranssina, palaa hetken tasaisesti ja alkaa vilkkua uudelleen.
- **3** Vapauta numeropainike 1.

#### Huomautus

• Älä vapauta numeropainiketta 1 ennen kuin virran ja tilan merkkivalo vilkkuu toisen kerran oranssina.

## Musiikin suoratoiston satunnainen katkeaminen

Kokeile yhtä tai kaikkia seuraavista:

- Siirrä AW1000 lähemmäs Wi-Fi-reititintä.
- Poista mahdolliset esteet AW1000- laitteen ja Wi-Fi-reitittimen väliltä.
- Vältä sellaisen Wi-Fi-kanavan käyttöä, joka on lomittain lähellä olevan Wi-Fi-verkon kanssa.
- Varmista, että verkkosi on riittävän nopea (jos useampi laite käyttää samaa reititintä, se saattaa vaikuttaa langattomaan suorituskykyyn). Sammuta muut kotireitittimeesi liitetyt laitteet.
- Ota käyttöön QoS (Quality of Service) -luokitus (jos saatavilla Wi-Fi-reitittimessä).
- Sammuta muut Wi-Fi-reitittimet.

## Virran/tilan merkkivalo palaa punaisena. Mitä teen?

- Nollaa Ethernet-kaapelilla kytketyn laitteen asetukset
- 1 Varmista, että reititin on yhteydessä Internetiin.
- 2 Kytke laite reitittimeen Ethernet-kaapelilla (katso 'Vaihtoehto 4: Kiinteän yhteyden määrittäminen Ethernet-kaapelilla' sivulla 16).
- 3 Odota, että laitteen asetuksien automaattinen palautus on valmis. Se voi kestää jopa 10 minuuttia.

## 9 Liite: LEDmerkkivalojen merkitykset

| Merkkivaloväri  | Merkitys                         |
|-----------------|----------------------------------|
| Vilkkuu         | AW1000-laitetta                  |
| oranssina       | käynnistetään tai                |
|                 | laiteohjelmistoa päivitetään.    |
| Palaa oranssina | AW1000-laitetta ei ole           |
|                 | yhdistetty verkkoon.             |
| Valkoinen       | AW1000-laitteen langatonta       |
| ja oranssi      | yhteyttä määritetään             |
| vuorotellen     | AirStudio-sovelluksessa.         |
|                 | Noudata sovelluksen ohjeita.     |
| Vihreä ja       | Langattoman yhteyden             |
| oranssi         | määrittäminen WPS-               |
| vuorotellen     | reitittimen kautta on            |
|                 | käynnissä.                       |
| Palaa           | AW1000-laite on yhdistetty       |
| valkoisena      | Wi-Fi-verkkoon ja musiikin       |
|                 | suoratoisto voidaan aloittaa.    |
| Vilkkuu         | AW1000-laite on                  |
| valkoisena      | vaimennettu.                     |
| Palaa vihreänä  | AW1000-laite on normaalissa      |
|                 | valmiustilassa (katso 'Kytke     |
|                 | laitteeseen virta ja käynnistä'  |
|                 | sivulla 8).                      |
| Palaa           | AW1000-laitteessa on             |
| punaisena       | toimintahäiriö. Palauta laitteen |
|                 | oletusasetukset (katso           |
|                 | 'Vianmääritys' sivulla 27).      |

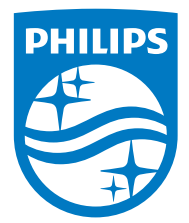

2016 © Gibson Innovations Limited. All rights reserved. This product has been manufactured by, and is sold under the responsibility of Gibson Innovations Ltd., and Gibson Innovations Ltd. is the warrantor in relation to this product. Philips and the Philips Shield Emblem are registered trademarks of Koninklijke Philips N.V. and are used under license.

AW1000\_10\_UM\_V3.0

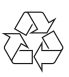